## CÓMO PEDIR CITA PREVIA

1. Entra en www.sepe.es -o llama al 924 990 579- y pincha en Cita previa

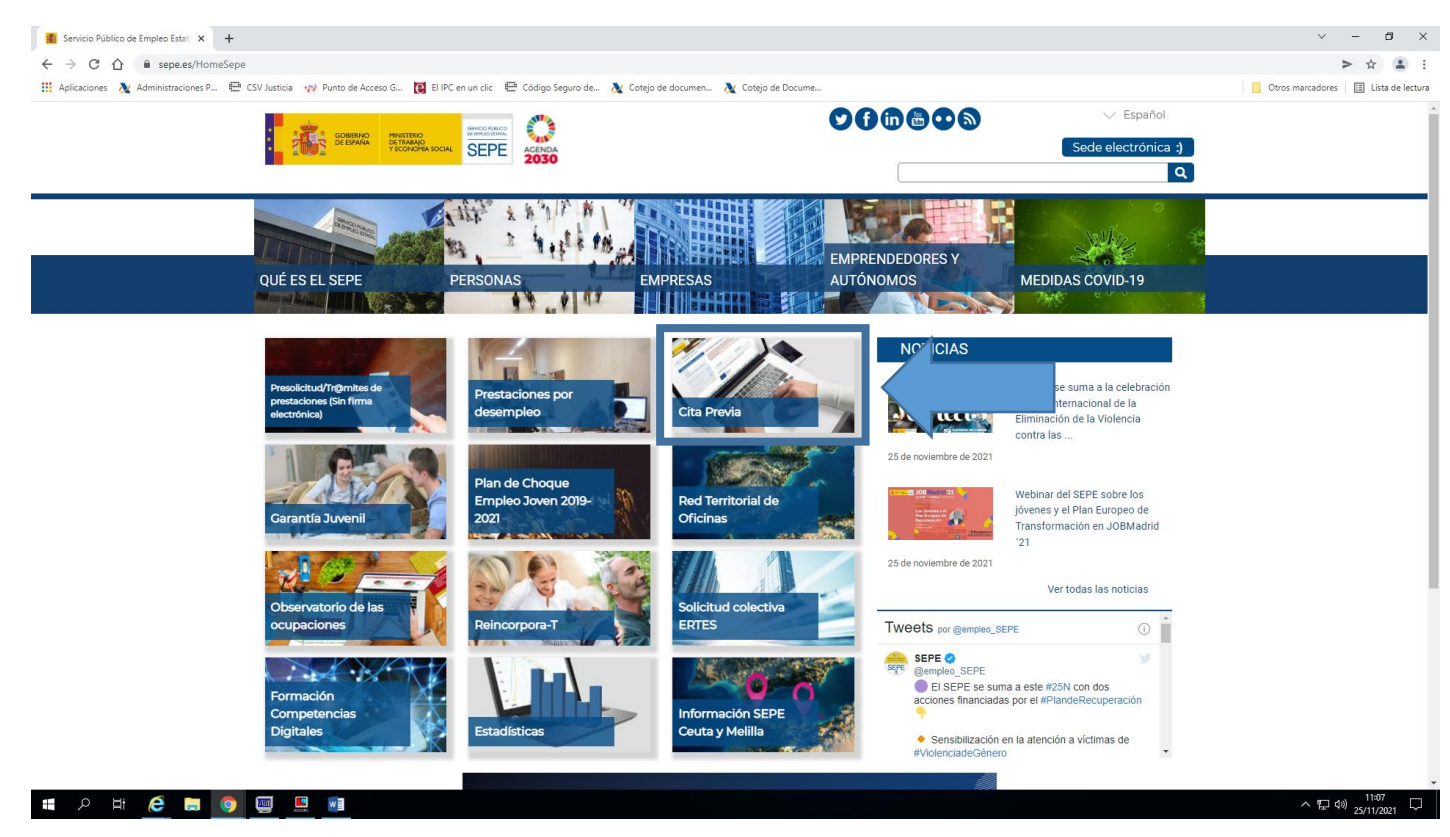

2. Pincha en Iniciar solicitud

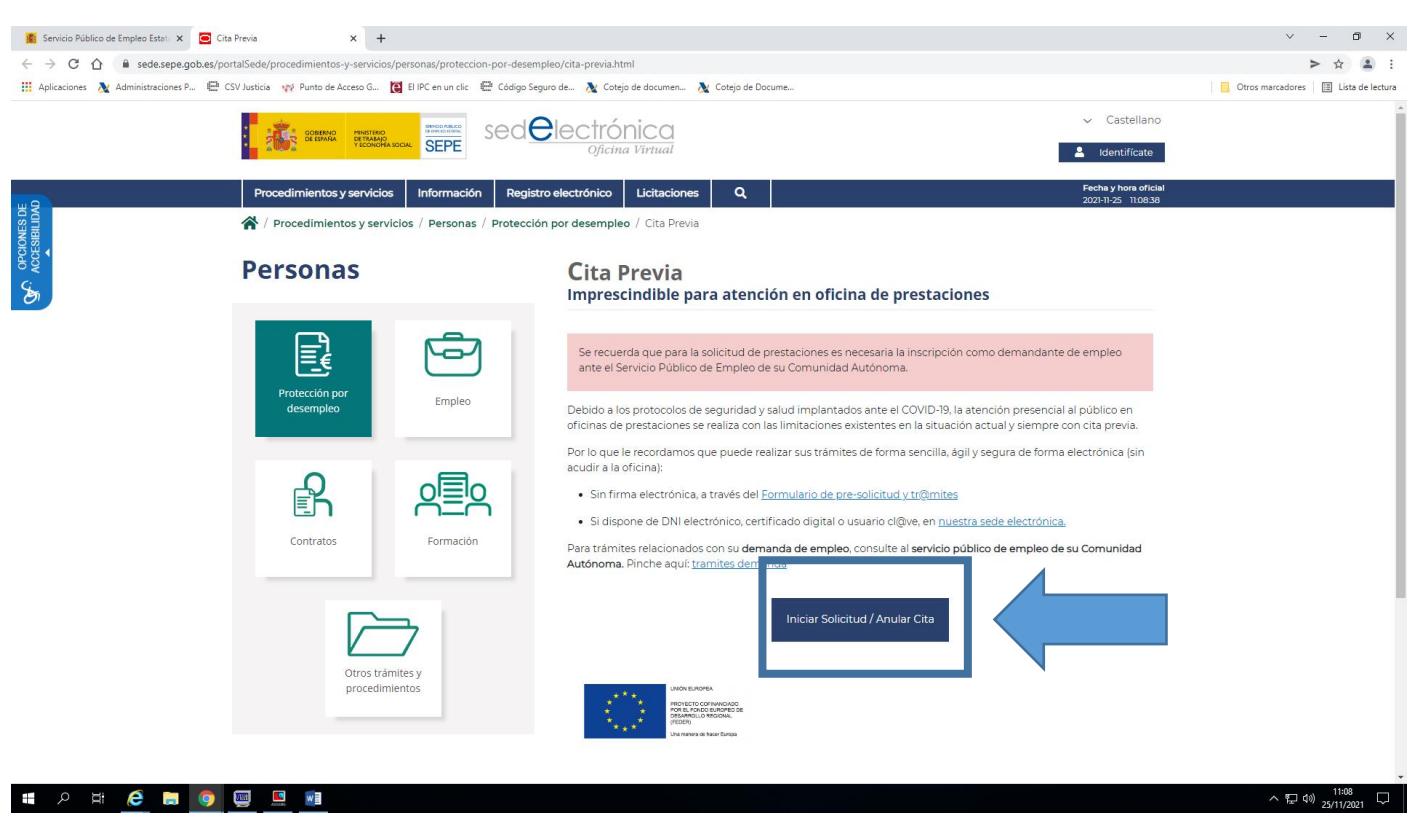

### 3. Ponga el código postal de su localidad de residencia

| 👔 Servicio Público de Empleo Estata 🗙 🖸 Cit | ta Previa × +                         |                                 |                                                                 |                                                                                  | ~ - 0 ×                               |
|---------------------------------------------|---------------------------------------|---------------------------------|-----------------------------------------------------------------|----------------------------------------------------------------------------------|---------------------------------------|
| ← → C ☆ 🔒 sede.sepe.gob.es/pc               | ortalSede/procedimientos-y-servicios/ | personas/proteccion-por-desem   | npleo/cita-previa/cita-previa-solicitud.html                    |                                                                                  | > ☆ ≗ :                               |
| 🔛 Aplicaciones 🔌 Administraciones P 🖷 (     | CSV Justicia 🛛 🙀 Punto de Acceso G 🥻  | El IPC en un clic 🛛 🖽 Código Se | guro de 🔉 Cotejo de documen 🔉 Cotejo de Docu                    | me                                                                               | Otros marcadores 🛛 🔠 Lista de lectura |
|                                             | GONERNO<br>DE EDWINA<br>TECONOMA J    |                                 | Diectrónica<br>Oficina Virtual                                  | <ul> <li>✓ Castella</li> <li>Lidentificat</li> </ul>                             | ino<br>te                             |
| SIBILIDAD<br>SIBILIDAD                      | Procedimientos y servicios            | Información Regist              | ro electrónico Licitaciones Q<br>in por desempleo / Cita Previa | Fecha y Hora e<br>2021-11-25 1100                                                | leiai<br>654                          |
| Accession Accession                         | Personas                              |                                 | Cita Previa                                                     |                                                                                  |                                       |
| _                                           | Protección por<br>desempleo           | Empleo                          | Seleccione el código postal o<br>Código Postal                  | desde el que va a solicitar la cita.<br>Introduzca su código postal<br>Continuar |                                       |
|                                             | Contratos                             | Formación                       |                                                                 |                                                                                  |                                       |
|                                             | Otros trám<br>procedimia              | Tes y<br>entos                  |                                                                 |                                                                                  |                                       |
| 🚛 ८ म 🥭 🚍 🧿                                 | 💷 🛄                                   |                                 |                                                                 |                                                                                  | ^ 〒 40) 11:08<br>25/11/2021 ▽         |

4. Elija el tipo de trámite (cuál es la circunstancia por la que quiere ir a la oficina)

| 🖺 Servicio Público de Empleo Estat: X 😑 Cita Previa X 🕂                                                                                                    |                                                      | ~ -   | - 6                | j >  | ×  |
|----------------------------------------------------------------------------------------------------|------------------------------------------------------|-------|--------------------|------|----|
| 🗧 🔶 🖸 🙆 🗎 sedesepe_gob.es/portalSede/procedimientos-y-servicios/personas/proteccion-por-desempleo/cita-previa-solicitud.html                                                                                                    |                                                      |       |                    |      | :  |
| 🔢 Aplicaciones 🦄 Administraciones P 🖻 CSV Justicia 🝿 Punto de Acceso G 🔯 BIPC en un clic 🔤 Código Seguro de 🎘 Cotajo de documen 🎘 Cotajo de documen                                                                                                    |                                                      |       |                    |      | ra |
|                                                                                                    | <ul> <li>Castellano</li> <li>Identificate</li> </ul> |       |                    |      | Î  |
| Procedimientos y servicios Información Registro electrónico Licitaciones Q,                                                                                                    | Fecha y hora oficial                                 |       |                    |      | L  |
| B C C C C C C C C C C C C C C C C C C C                                                                                                    |                                                      |       |                    |      | 1  |
| နိန္င် Personas Cita Previa                                                                                                    |                                                      |       |                    |      | l  |
| Vertice: Protec:   Contratos     Vertice:     Vertice:     Number of the service of the service o | Datos<br>sonales 6. Cita previa<br>vuede<br>Va.      |       |                    |      |    |
| # A H 🧀 🖬 🧿 🖳 🛄                                                                                                    |                                                      | ~ 뛷 예 | 11:09<br>25/11/202 | 21 🖓 |    |

5. Elija el subtrámite Por ejemplo, si eligió información puede escoger información general, entrega de documentación, etc. y ponga su DNI

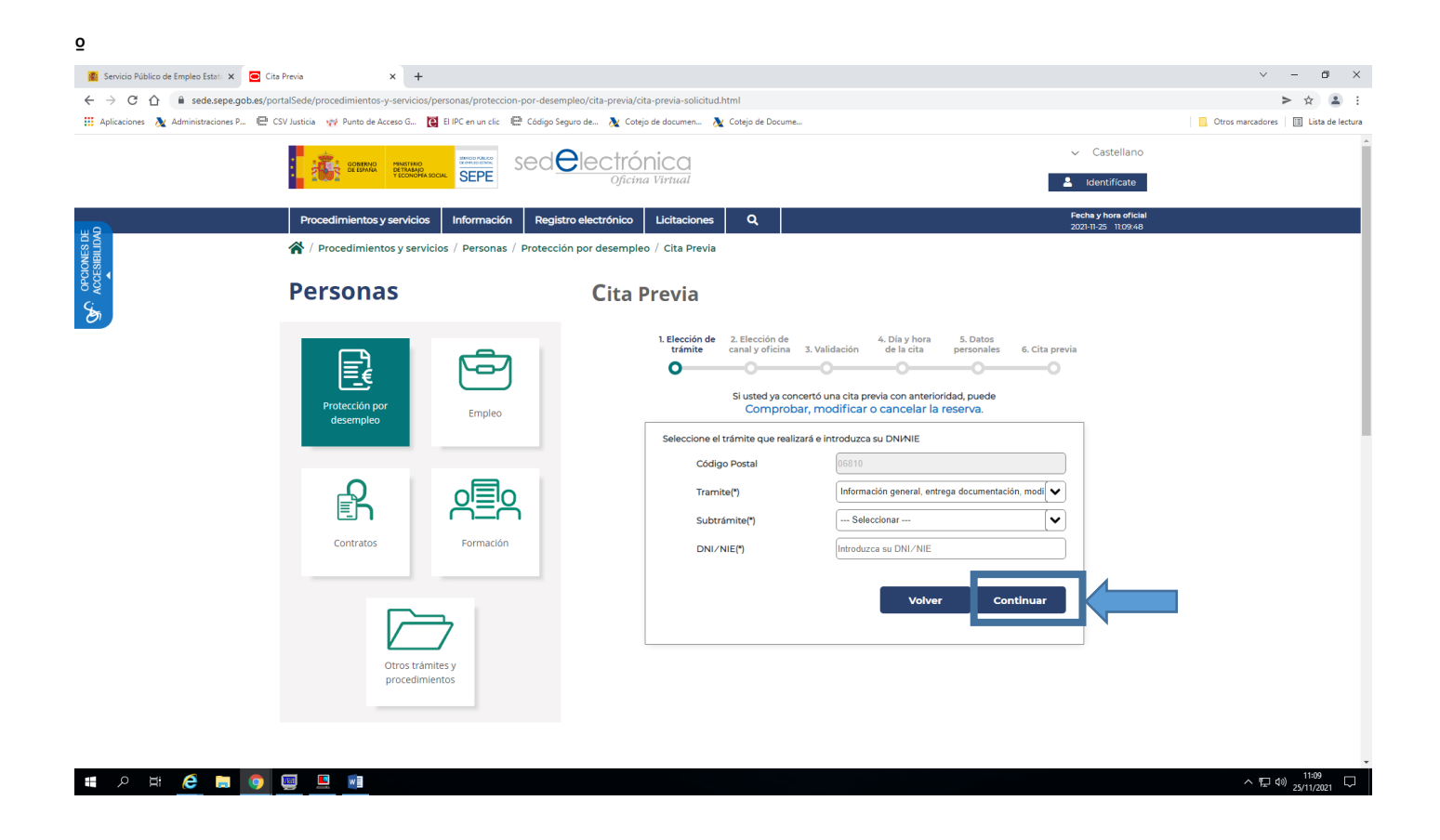

6. Elija el canal y pinche en la oficina

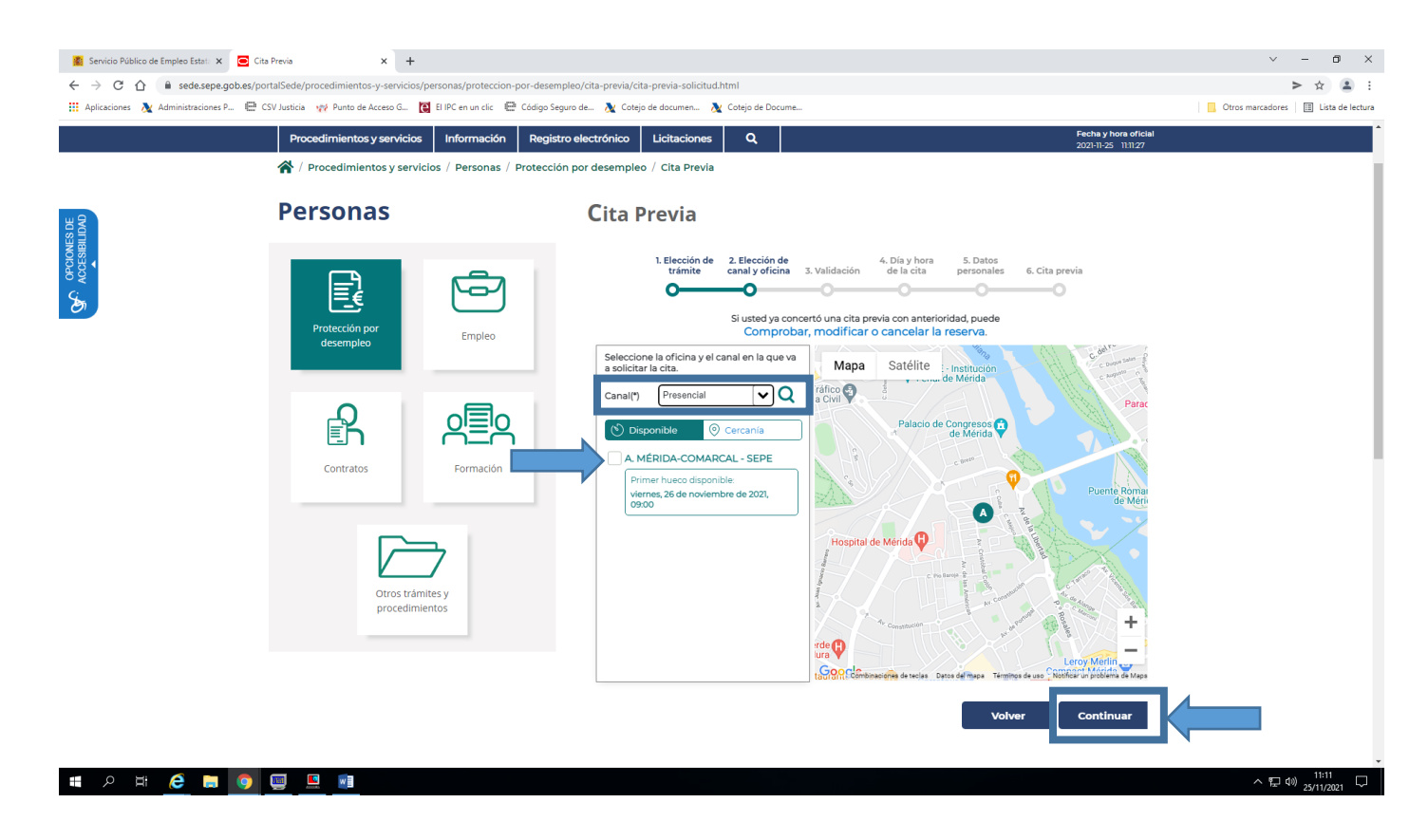

#### 7. Si continúa le dará la primera cita libre, si pincha en rechazar podrá elegir día y hora

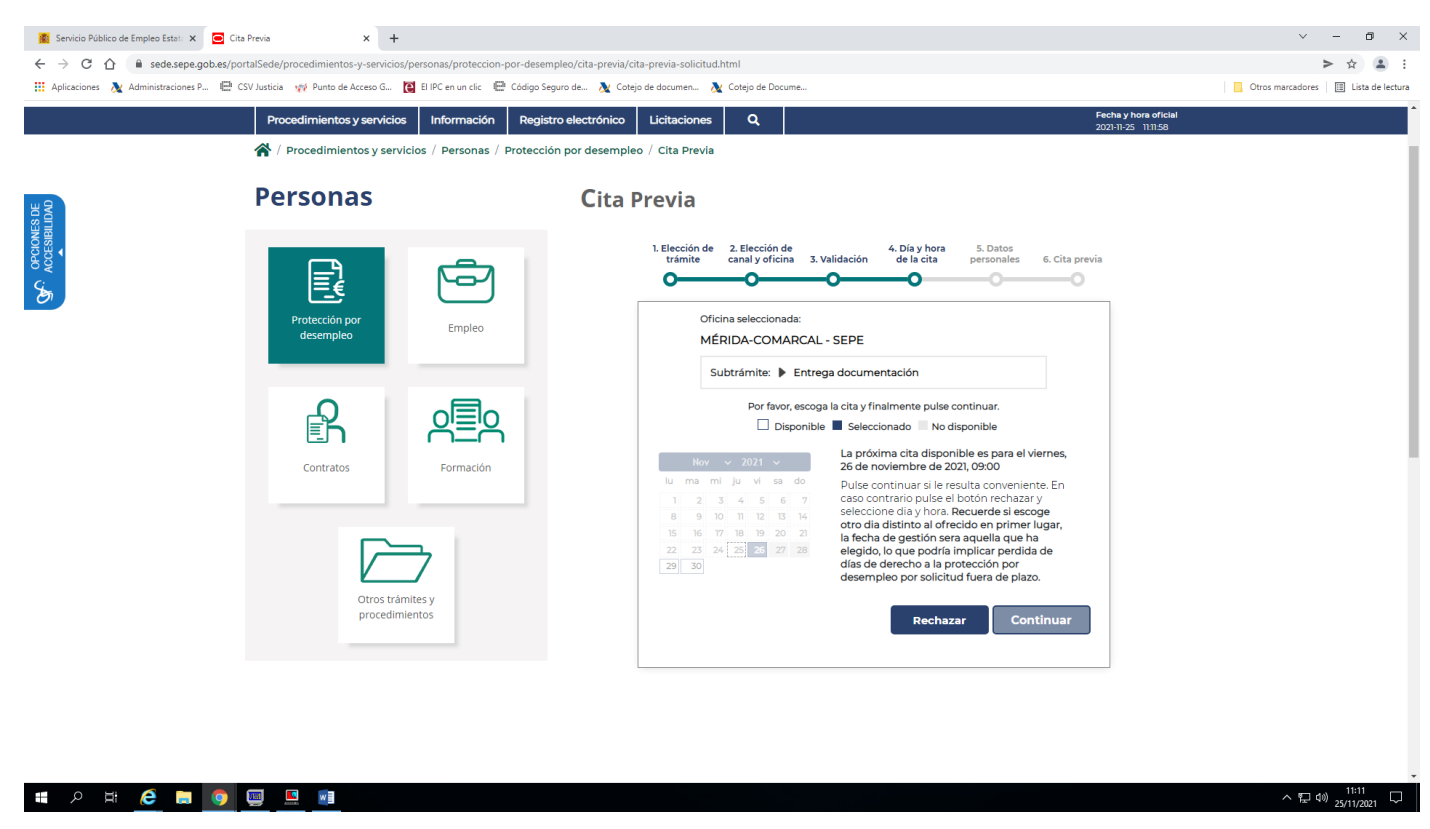

8. Elija día y hora (si seleccionó rechazar en la pantalla anterior) y pinche en continuar

| Servicio Público de Empleo Estata 🗙 💽 Cit | ta Previa × +                                            |                                                                                                    | ✓ - ∅ ×                                     |
|-------------------------------------------|----------------------------------------------------------|----------------------------------------------------------------------------------------------------|---------------------------------------------|
| ← → C ☆ 🔒 sede.sepe.gob.es/pc             | ortalSede/procedimientos-y-servicios/personas/proteccio  | por-desempleo/cita-previa/cita-previa-solicitud.html                                                                                                    | > 😒 😫 🗄                                     |
| 🔛 Aplicaciones 📐 Administraciones P 🖽 (   | CSV Justicia 🛛 👷 Punto de Acceso G 🚺 El IPC en un clic 🗏 | 🕴 Código Seguro de 🔉 Cotejo de documen 🔉 Cotejo de Docume                                                                                                    | Otros marcadores 🔠 Lista de lectura         |
|                                           | Procedimientos y servicios Información                   | Registro electrónico Licitaciones Q                                                                                                    | Fecha y hora oficial<br>2021-11-25 11.12.11 |
|                                           | 🖌 / Procedimientos y servicios / Personas /              | Protección por desempleo / Cita Previa                                                                                                    |                                             |
| IDAD                                      | Personas                                                 | Cita Previa                                                                                                    |                                             |
|                                           |                                                          | 1. Bitecini Meridiani       2. Bitecini Meridiani       3. Juliaciani       4. Bitecini Meridiani       5. Datos         Meridiani       3. Juliaciani       4. Bitecini Meridiani       5. Datos         Meridiani       Meridiani       4. Dia yotani       5. Datos         Meridiani       Meridiani       1. Juliaciani       4. Dia yotani       5. Datos         Meridiani       Meridiani       Meridiani       4. Dia yotani       5. Datos         Meridiani       Meridiani       Meridiani       1. Dia yotani       1. Dia yotani         Meridiani       Meridiani       Meridiani       Meridiani       1. Dia yotani       1. Dia yotani       1. Dia yotani         Meridiani       Meridiani       Meridiani       Meridiani       Meridiani       1. Dia yotani       1. Dia yotani         Meridiani       Meridiani       Meridiani       Meridiani       Meridiani       1. Dia yotani       1. Dia yotani | 6. Cita previa                              |
| <u> </u>                                  |                                                          |                                                                                                    | · 토 · · · · · · · · · · · · · · · · · ·     |

9. Rellene sus datos y su NÚMERO DE TELÉFONO MÓVIL, los caracteres de seguridad y pinche en Finalizar

| Servicio Público de Empleo Estat                                | Cita Previa × +                                                            |                                                                                                    | ~ - Ø X                                 |
|-----------------------------------------------------------------|----------------------------------------------------------------------------|----------------------------------------------------------------------------------------------------|-----------------------------------------|
| $\leftrightarrow$ $\rightarrow$ C $\triangle$ $\cong$ sede.sepe | gob.es/portalSede/procedimientos-y-servicios/personas/proteccion-por-deser | npleo/cita-previa/cita-previa-solicitud.html                                                                             | > 🖈 主 :                                 |
| 🔢 Aplicaciones   🔉 Administraciones                             | P 🖻 CSV Justicia 🝿 Punto de Acceso G 🔃 El IPC en un clic 🖷 Código Se       | eguro de 🔉 Cotejo de documen 👌 Cotejo de Docume                                                                          | 📃 Otros marcadores 🛛 🖽 Lista de lectura |
|                                                                 |                                                                            | L Elección de Z. Elección de 4. Ula y nora 5. Ula y<br>trámite canal y óficina 3. Validación de la cita personales 6. Ci | ta previa                               |
|                                                                 | Protección por<br>desempleo Empleo                                         | ATENCIÓN: Compruebe que ha introducido correctamente los datos identifici<br>de <u>todos</u> los solicitantes.           | cativos                                 |
| al LDAD                                                         |                                                                            | Proporcionar datos erróneos o incompletos supondrá la imposibilidad de realizar el trám<br>seleccionado.                 | Ite                                     |
| ACCESII                                                         |                                                                            | Oficina seleccionada: MERIDA-COMARCAL - SEPE                                                                             |                                         |
| Son                                                             |                                                                            | Trámite seleccionado: Entrega documentación                                                                              |                                         |
|                                                                 | Contratos Formación                                                        | Fecha y hora: 2021-11-26 09:00 h                                                                                         |                                         |
|                                                                 | Connecon                                                                   | SOLICITANTE                                                                                                    |                                         |
|                                                                 |                                                                            | Nombre: (*)                                                                                                    |                                         |
|                                                                 |                                                                            | Primer apellido: (*)                                                                                                    |                                         |
|                                                                 |                                                                            | Segundo apellido:                                                                                                    |                                         |
|                                                                 | Otros trámites y                                                           | Tipo de documento: (*) NIF/NIE                                                                                           | ~                                       |
|                                                                 | procedimientos                                                             | Número: (*) aparece el DNI automáticamente                                                                               |                                         |
|                                                                 |                                                                            | Prefijo: (*) +34                                                                                                    | ×                                       |
|                                                                 |                                                                            | Teléfono: (*)                                                                                                    |                                         |
|                                                                 |                                                                            | Dirección de correo<br>electrónico:                                                                                      |                                         |
|                                                                 |                                                                            | Comentarios:                                                                                                    |                                         |
|                                                                 |                                                                            |                                                                                                    |                                         |
|                                                                 |                                                                            |                                                                                                    |                                         |
|                                                                 |                                                                            | Acepto el <u>aviso de privacidad</u> (*) Información obligatoria.                                                        |                                         |
|                                                                 |                                                                            | Por motivos de seguridad, escriba el texto que aparece en la imagen                                                      |                                         |
|                                                                 |                                                                            | C                                                                                                    |                                         |
| II 0 H 🌈 📄                                                      | o 🖂 🛤 🖬                                                                    |                                                                                                    | ∧ ¶ 40) <sup>11:12</sup> □              |

10. Llegará un mensaje de texto al móvil con su código de cita

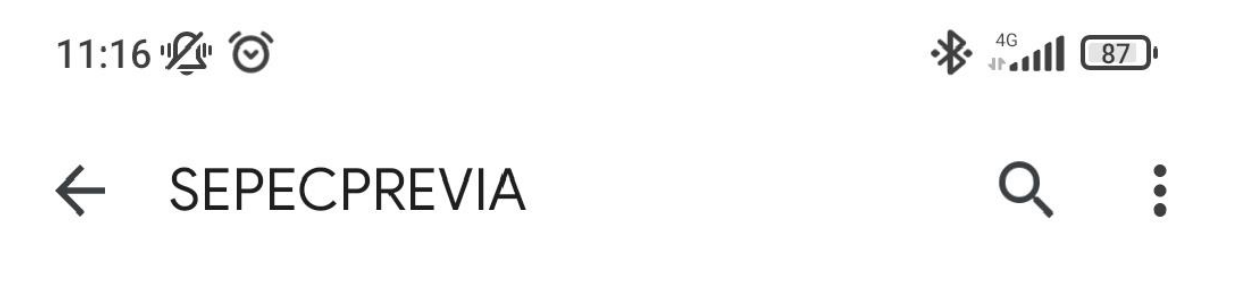

11:16

Sepe CODIGO: 744B9I Para continuar con su reserva de cita en MÉRIDA-COMARCAL - SEPE debe introducir el codigo: 744B9I en la pagina web de cita previa.

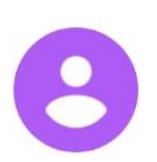

#### 11. Introduzca el código tal y como le ha llegado

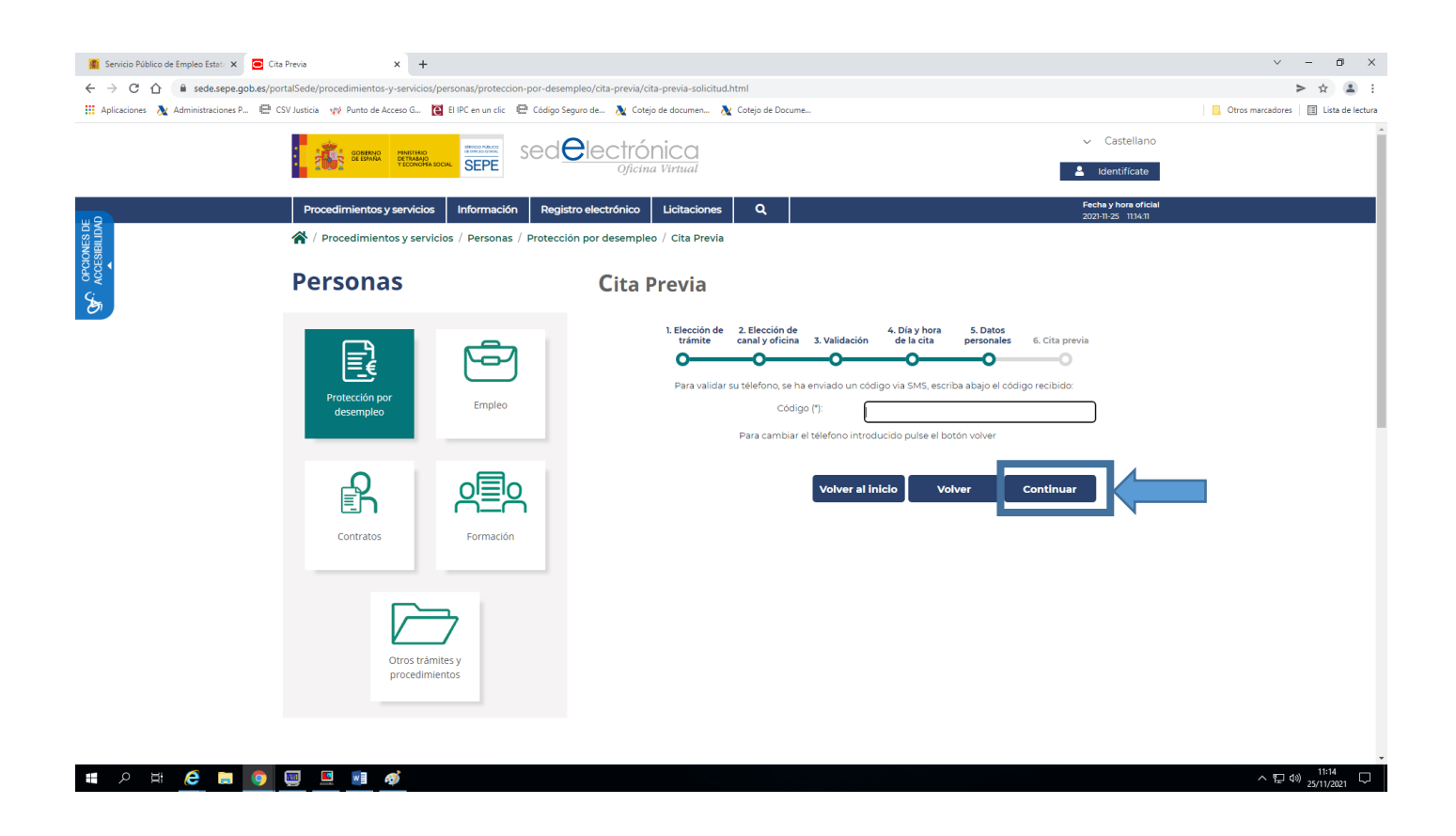

12. Elija continuar y le aparecerá su cita confirmada con el Código de la cita por el que será identificado

|            | Procedimientos y servicio                | os Información Re<br>rvicios / Personas / Prote | gistro electrónico Licitaciones Q P<br>cción por desempleo / Cita Previa                                                                                                    | echa y hora oficial<br>2251-125 1136-44 |
|------------|------------------------------------------|-------------------------------------------------|----------------------------------------------------------------------------------------------------|-----------------------------------------|
| DAD<br>DAD | Personas                                 |                                                 | Cita Previa                                                                                                    |                                         |
|            | Protección por<br>desempleo<br>Contratos | Empleo<br>Empleo<br>Formación                   | 1. Biereine M. 2. Biereine M. 2. Bi |                                         |

13. Le enviarán un nuevo mensaje al móvil con un enlace imprescindible para ser atendido

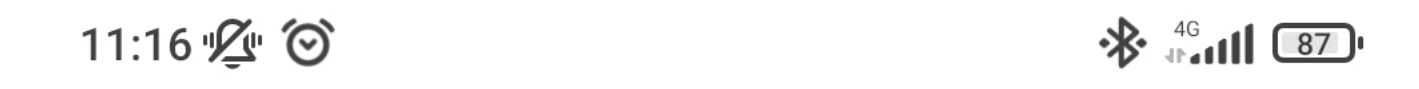

# ← SEPECPREVIA

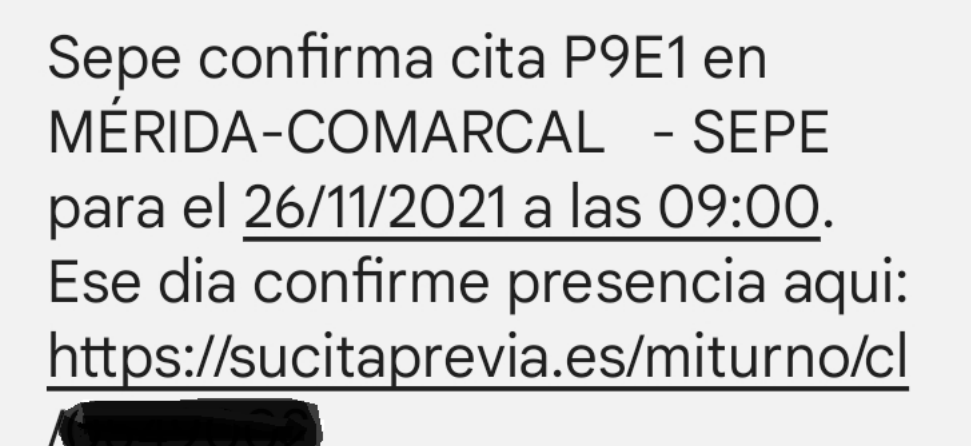